## 5 団体管理

※団体管理は、団体の管理者または責任者がご利用頂ける機能です。

## 5.1 団体情報参照・変更

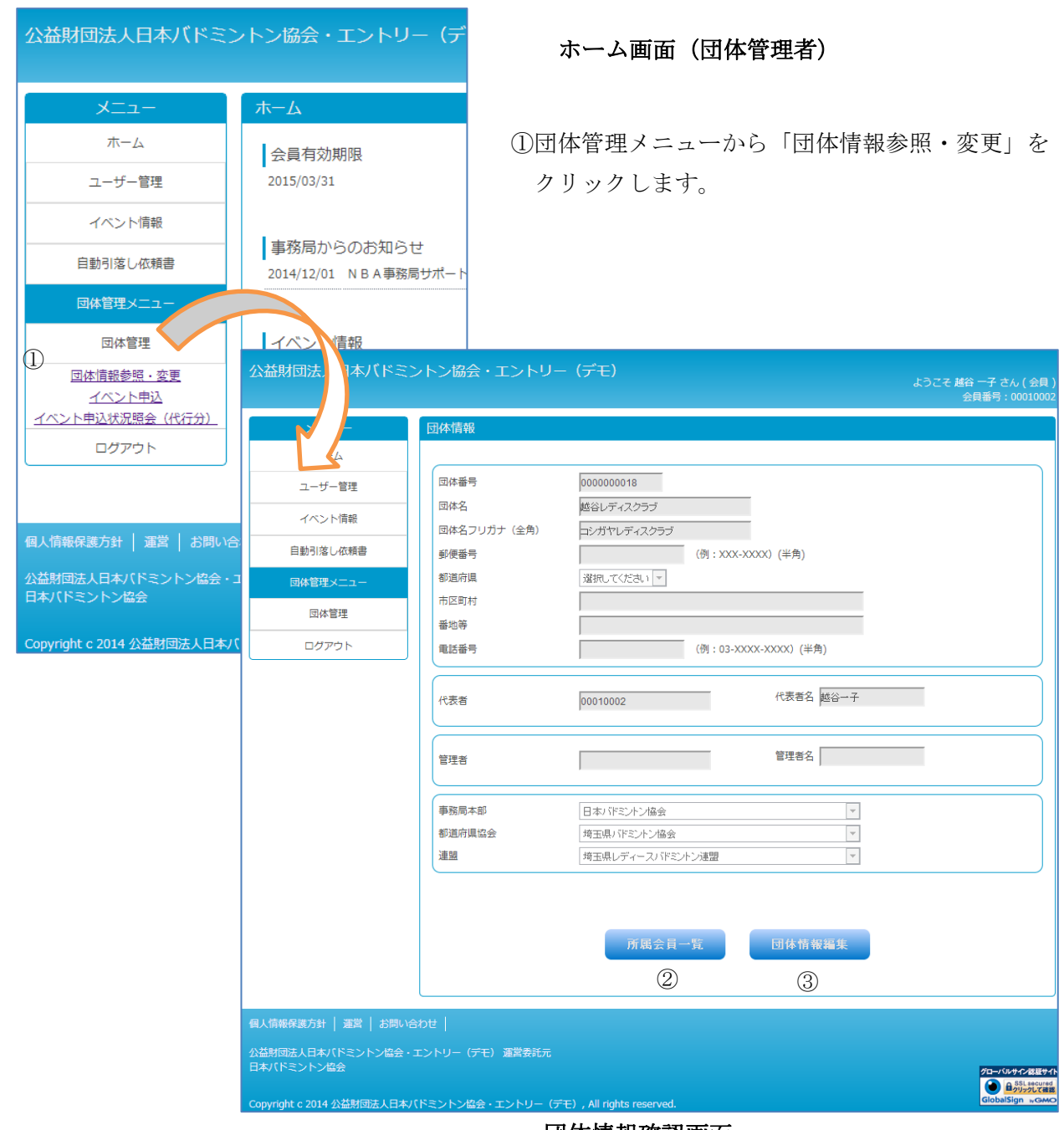

団体情報確認画面

②管理している団体情報の確認画面が表示されます。

所属する会員を確認する場合や、所属員の追加・脱退を行う場合は、「所属会員一覧」ボタンを クリックして下さい。(④へ)

③団体の基本情報(名称、住所。電話番号など)を変更する場合は、「団体情報編集」ボタンを クリックして下さい。(⑨へ)

| ×        | 団体所属会員一調           | Ē          |                        |         |       |          |           |
|----------|--------------------|------------|------------------------|---------|-------|----------|-----------|
| ホーム      | 都道府県協会             | 埼玉県バドミントン  | 協会                     | 連盟      | 埼玉県レテ | ディースパドミン | ン連盟       |
| イベント情報   | 団体番号               | 0000000018 | <br>越谷レディスクラブ<br>越谷 一子 | 管理者     |       |          |           |
| 自動引落し依頼書 |                    |            |                        |         |       |          |           |
| 同体管理メニュー | 検索条件               |            |                        |         |       |          |           |
| 団体管理     | 会員番号               |            | サポー<br>(姓)             | 卜番号     |       |          | (名)       |
| ログアウト    | フリガナ(全角)           |            | (セイ)                   |         |       |          | (メイ)      |
| <u> </u> | 会員有効期限             | 選択         | してください 💌 年 01 💌        | 月 1 🕶 日 |       |          |           |
| (4)      | 会員状況               | 選択         | してください 💌               |         |       |          |           |
|          |                    |            |                        |         |       |          |           |
|          |                    |            |                        |         |       |          | 検索        |
|          |                    |            |                        |         |       |          |           |
|          |                    |            |                        | 7       | 所属会員新 | 規登録      | 所属会員追加    |
|          |                    |            |                        |         |       |          |           |
|          | <u> 순員番号  순員名 </u> | 会員状況       |                        |         |       |          | 5 6       |
|          | 会員番号               |            | 会員名                    |         | 会員状況  | 更新状況     | 編集 脱退     |
|          | 00010007 ////      | 口二子        |                        |         | 会員    | 更新済      | 編集 脱退     |
|          | 00010008 ////      | 口三子        |                        |         | 会員    | 更新済      | 編集 脱退     |
|          | 00010009           | 口四子        |                        |         | 会員    | 更新済      | 編集 脱退     |
|          |                    |            |                        |         |       |          | 检索结用:2/件  |
|          |                    |            |                        |         |       |          | 1天术和末,21十 |
|          | FZ                 |            |                        |         |       |          |           |
|          | 戻る                 |            |                        |         |       |          |           |
|          | 戻る                 |            |                        |         |       |          |           |
|          | 戻る                 |            |                        |         |       |          |           |

団体所属会員一覧

④団体の基本情報と所属員の一覧画面が表示されます。

検索条件を使って確認したい所属会員を特定することが可能です。

⑤所属会員一覧の「編集」ボタンをクリックすると、所属員の情報を参照・変更することが できます。

⑥所属会員の「脱退」ボタンをクリックすると会員を団体から脱退することができます。

⑦新たに団体所属員を追加する場合は、「所属会員新規登録」や「所属会員追加」ボタンを クリックします。

- ・「所属会員新規登録」・・・新規に会員登録を行い所属させる場合
- ・「所属会員追加」・・・・・既に会員登録されていて他の団体に所属していない会員を 所属させる場合

| רב=א              | 団体所属会員追加       | 0          |              |            |       |             |           |
|-------------------|----------------|------------|--------------|------------|-------|-------------|-----------|
| ホーム               |                |            |              | _          |       |             |           |
| ユーザー管理            | 都道府県協会         | 埼玉県バドミント   |              | 連盟         | 埼玉県レデ | ィースバドミントン連盟 |           |
| イベント情報            | 过体番号           | 0000000018 |              | - 管理书      |       |             |           |
|                   | 114248         | 00010002   | 100 B - T    | 日社日        |       |             |           |
| 目動引落し依頼書          | 団体に所属させ        | せる会員を追加    | ロしてください。     |            |       |             |           |
| 団体管理メニュー          | -<br>※会員番号と生年月 | 旧は両方入力して   | てください。       |            |       |             |           |
| 団体管理              | 会員看            | 号          | 生年           | F月日        |       | 会員名         | クリ        |
| ログアウト             |                |            | 選択してください 💌 年 | - 01 ▼ 月 1 | ▼日    |             |           |
|                   |                |            | 選択してください 💌 年 | ■ 01 ▼ 月 1 | ▼ 日   |             | <br>クリ    |
|                   |                |            | 選択してください 💌 年 | - 01 ▼ 月 1 | ▼日    |             | クレ        |
| 8                 |                |            | 選択してください 💌 年 | 01 ▼月1     | ▼ 日   |             | クリ        |
|                   |                |            | 選択してください ▼ 年 | 01 ▼月1     |       |             | <u>クレ</u> |
|                   |                |            | 選択してください 💌 年 | 01 • 月 1   |       |             | <u></u>   |
|                   |                |            | 選択してください ▼ 年 | 01 • 月 1   |       |             |           |
|                   |                |            | 選択してくたさい ▼ 4 |            |       |             |           |
|                   |                |            | 選択してください ▼ 年 |            |       |             |           |
|                   |                |            | ABOUCCIES -  |            |       |             |           |
|                   |                |            |              |            |       |             |           |
|                   |                |            |              |            |       |             |           |
|                   |                |            | 戻る           |            | 確認    |             |           |
|                   |                |            |              |            |       |             |           |
|                   |                |            |              |            |       |             |           |
| 報保護方針   運営   お問いる | <u> 新わせ  </u>  |            |              |            |       |             |           |

団体所属会員追加

⑧「団体所属会員追加」の場合

追加したい会員の会員番号(8桁入力:00001234前ゼロ必要)と生年月日を入力して 会員登録されているかの確認を行います。

1度に最大10人まで登録して「確認ボタン」をクリックします。

正しく登録されている場合は、会員名が表示されます。

「所属会員新規登録」の場合は、

「2.1 新規ユーザー登録」と同様の画面が表示されますので、一人づつ登録していきます。

| V                | 日体性報亦再       |                      |  |
|------------------|--------------|----------------------|--|
| ×                | 凹种间報发史       |                      |  |
| //-/>            | 団体情報を変更してく   | ださい。                 |  |
| ユーザー管理           | 団体番号         | 000000018            |  |
| イベント情報           |              |                      |  |
| 自動引落し依頼書         | 団体名*         | 越谷レディスクラブ            |  |
| 同体管理メニュー         | 団体名フリガナ(全角)* | コシガヤレディスクラブ          |  |
|                  | 郵便番号         | (例:XXX-XXXX)(半角)     |  |
| 団体管理             | 都道府県         |                      |  |
| ログアウト            | 市区町村         |                      |  |
|                  | 番地寺          |                      |  |
|                  | 电脑留厅         | (例:03-XXXX-XXXX)(丰用) |  |
| 9                | 代表者          | 00010002 代表者名 越谷一子   |  |
|                  | 管理者          | 管理者名                 |  |
|                  | 事務局本部        |                      |  |
|                  | 都道府県協会       | 埼玉県バドミントン協会          |  |
|                  | 連盟           | 埼玉県レディースバドミントン連盟     |  |
|                  |              | 戻る                   |  |
|                  | い合わせ         |                      |  |
| 「報保護力針 │ 連宮 │ お問 |              |                      |  |

## 団体情報変更画面

⑨「団体情報編集」

変更したい項目を修正して「確認」ボタンをクリックします。

団体が所属する「都道府県協会」や「連盟」を変更することはできません。 それらを変更する場合は、一旦削除して新たに新規登録が必要となりますので 所属の都道府県協会へご連絡下さい。